# **NVMedicaid Application**

Provider Quick Reference Guide

#### **Table of Contents**

#### Purpose

This guide is designed as a quick reference for Nevada Medicaid providers who wish to assist their patients in using the NVMedicaid Application. The guide will demonstrate how to locate, download and register the application, as well as how to access and share a patient's digital Medicaid ID card.

# TopicPage1. What is the NVMedicaid Application?032. Locating and Installing the Application053. Registering for the Application074. Accessing a Medicaid ID Card145. Sharing a Medicaid ID Card18

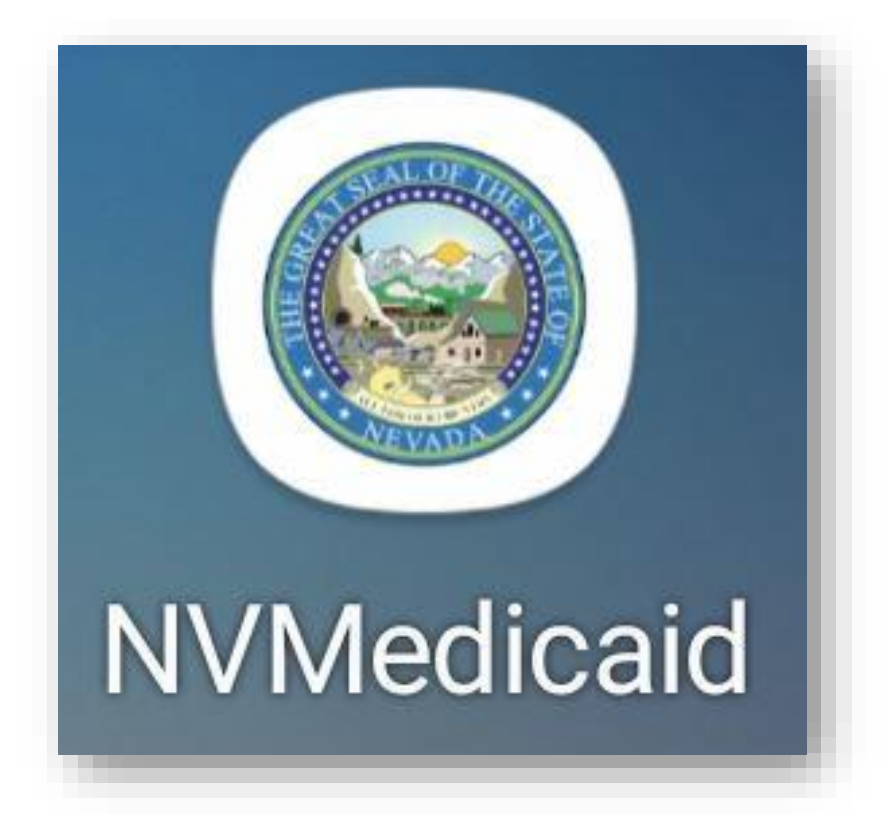

# What is the NVMedicaid Application?

#### What is the NVMedicaid Application?

The NVMedicaid Application is an innovative technology solution that allows Medicaid recipients the ability to quickly and securely access Medicaid Identification (ID) cards, benefit plan details, healthcare provider details, MyHealth (personal medical records), electronic notices, secure messages, push notifications, help assistance, and timely reminders for critical appointments on a personal computer or mobile device. Information is continuously available, even if there is no or limited internet.

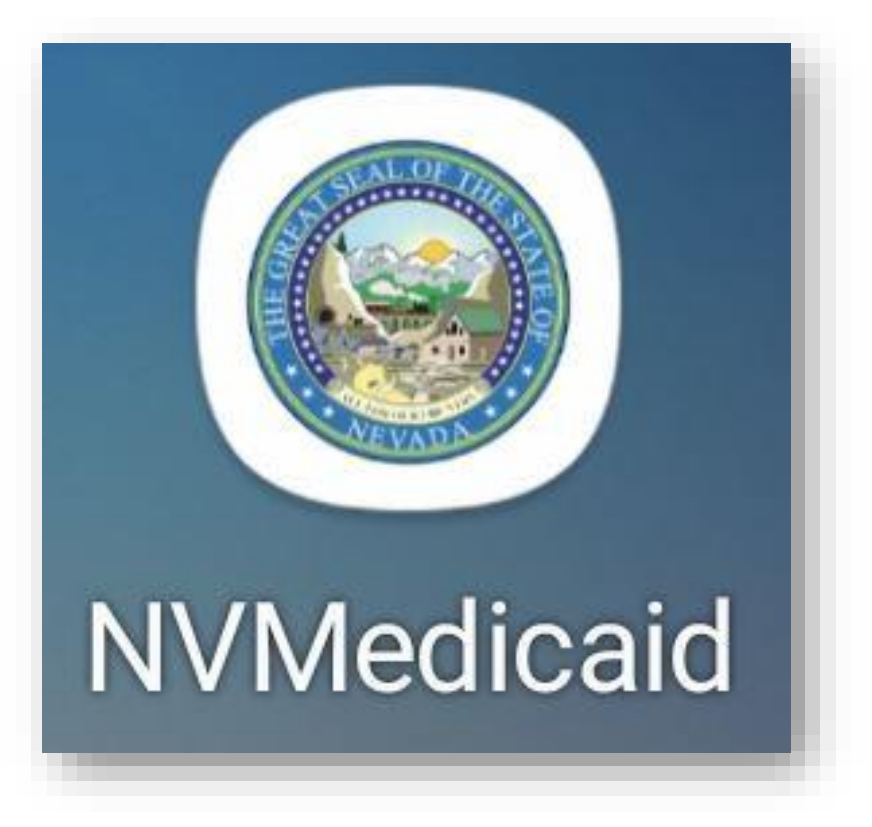

# Locating and Installing the Application

# Locating and Installing the Application

The NVMedicaid App is available from the Google Play Store for Android devices and the Apple App Store for Apple devices.

- 1. Open the Google Play Store/Apple App Store
- 2. Enter "NVMedicaid App" into the search bar
- 3. Download and install app on the device
- 3. Open the mobile app

1:21 🖾 🌻 👚 🔹 🧟 🗐 🖗 **NVMedicaid** Tap for weather info Once installed, an icon will appear on the device, like the one shown here. Select it to open the app. × Play Store •

#### Language Selection

The first time that a user opens the application, a Splash screen will appear followed by a Language Selection screen.

- 1. Use the radio button to select the appropriate language from the Language Selection screen
- 2. Click the Confirm/Confirmar button to continue

Note: By registering for the NVMedicaid Application, patients will automatically be opted into electronic notifications via the app. They will also be opting out of receiving paper Medicaid cards and notifications in the future.

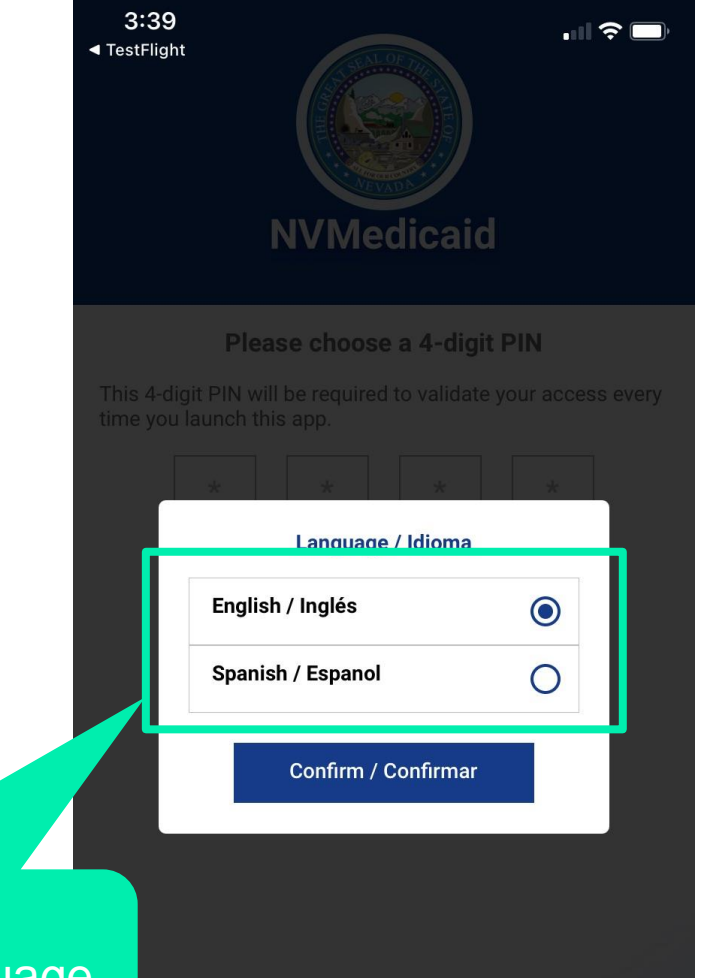

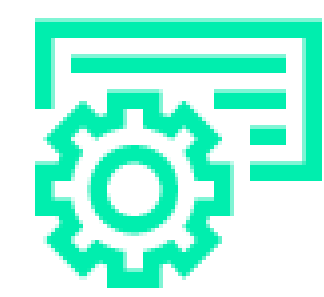

Choose the desired language.

#### **Personal ID number**

The app then displays the PIN Selection Screen. The user will select a four-digit Personal Identification Number (PIN) for future use. The PIN Selection Screen is displayed below.

- 3. Create a 4-digit PIN in the first line
- 4. Confirm the PIN in the second line

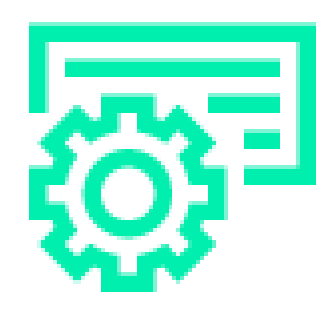

IMPORTANT: The user will need to remember the PIN they created. The app will require this PIN each time they log in.

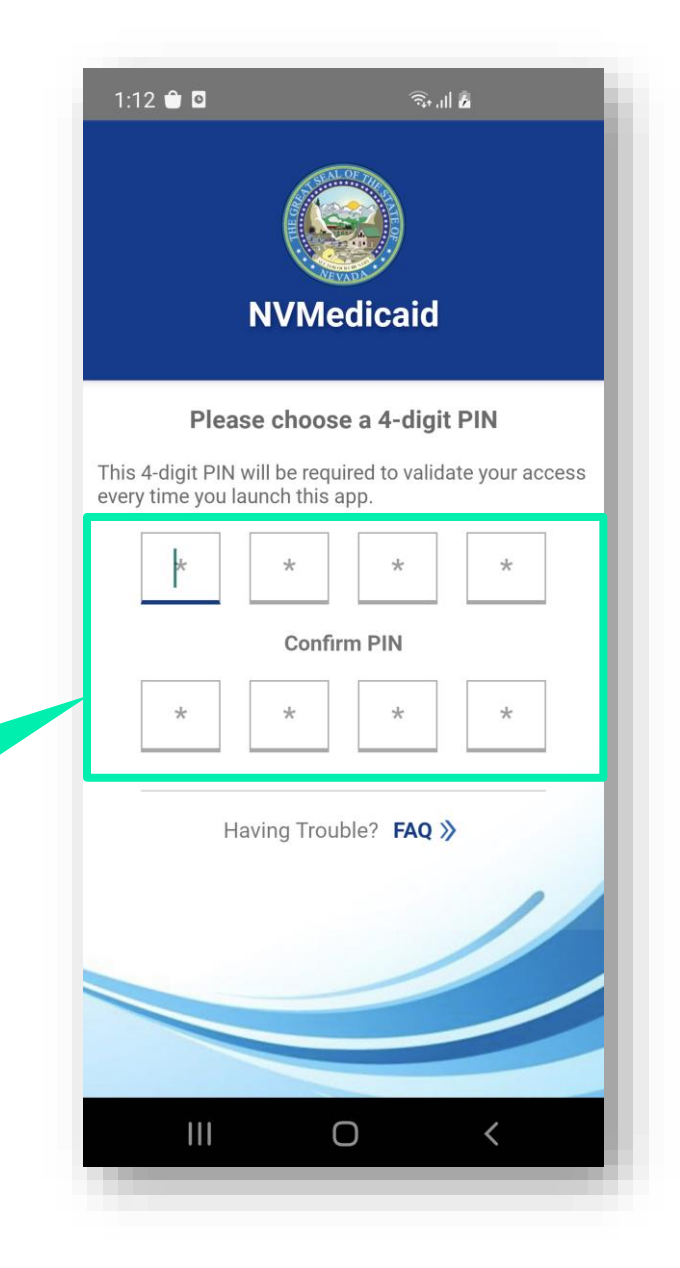

#### Registration

Before using the NVMedicaid App's features, the user must register. The app guides the user to the Registration screen.

- 5. Complete the registration information
- 6. Click the Next button to continue

An internet connection is required to complete the registration step. If an internet connection is not available, then the app displays a warning message.

Note: See the following page for field descriptions.

| 1:13 🖬 🖨 🗖             | کا انک<br>Medicaid |          |
|------------------------|--------------------|----------|
| Please ente            | r your informatio  | n        |
| First Name             |                    |          |
| John                   |                    |          |
| Last Name              |                    |          |
| Allen                  |                    |          |
| Date of Birth (MM/DD/Y | YYY)               |          |
| 02/01/1970             |                    | <b>—</b> |
| Member ID              |                    |          |
| ••••••                 |                    | Ŕ        |
|                        |                    |          |
|                        | Next               |          |
| Having T               | rouble? FAQ »      |          |
|                        | 0 <                |          |
|                        |                    |          |

#### **Registration Fields**

The user will need to:

- 7. Complete all identification fields
- 8. Click the Next button
- 9. Complete all other registration steps

**First Name:** The first name of the patient. Accepts a maximum of 40 characters.

Date of Birth (DOB): The patient's date of birth. Choose from the calendar icon or key in DOB. Date format allowed is MMDDYYYY (without slashes or spaces).

|   | NVMedicaid                              |   |
|---|-----------------------------------------|---|
| ľ | Please enter your information           |   |
| - | First Name<br>John                      |   |
|   | Last Name<br>Allen                      | - |
|   | Date of Birth (MM/DD/YYYY)   02/01/1970 |   |
|   | Member ID                               |   |
| ľ | Next                                    |   |
|   | Having Trouble? FAQ »                   |   |
|   |                                         |   |
|   |                                         |   |

Last Name: The last name of the patient. Accepts a maximum of 40 characters.

Member ID: The patient's 11-digit Nevada Medicaid ID.

#### **Two-Step Verification**

After completing the "Terms of Service," the user will set up the two-step verification process to add another layer of security to protect their information.

- 10. Enter an appropriate, valid, email address (the code will be sent to this address)
- 11. Click on the blue magnifying glass button to verify
- 12. Access the inbox for the email address and retrieve the code

| 10:44                                            | NVMedicai                                               | .⊪ ≎ ■.<br>id                     |
|--------------------------------------------------|---------------------------------------------------------|-----------------------------------|
| S                                                | et Up 2-Step Verific                                    | ation                             |
| 2-Step Verificatio<br>confirm your iden<br>Email | n can be set up now to s<br>tity by entering a verifica | secure the app and<br>ation code. |
|                                                  |                                                         | ×                                 |
| Verification code                                | has been sent to your r                                 | egistered Email                   |
| *                                                | * *                                                     | * *                               |
| Resend Code (2                                   | 26S)                                                    | Verify                            |
|                                                  | Having Trouble? FAC                                     | !»                                |

#### **Two-Step Verification**

Once the user retrieves the 6-digit code, they will:

- 13. Enter the code into the provided fields14. Click Verify
- 15. Click **Go to home** once they receive the message indicating the process is complete

Note: Once set up is completed, the user will need to complete the two-step verification each time they log in to the application or they may set up a biometric verification later.

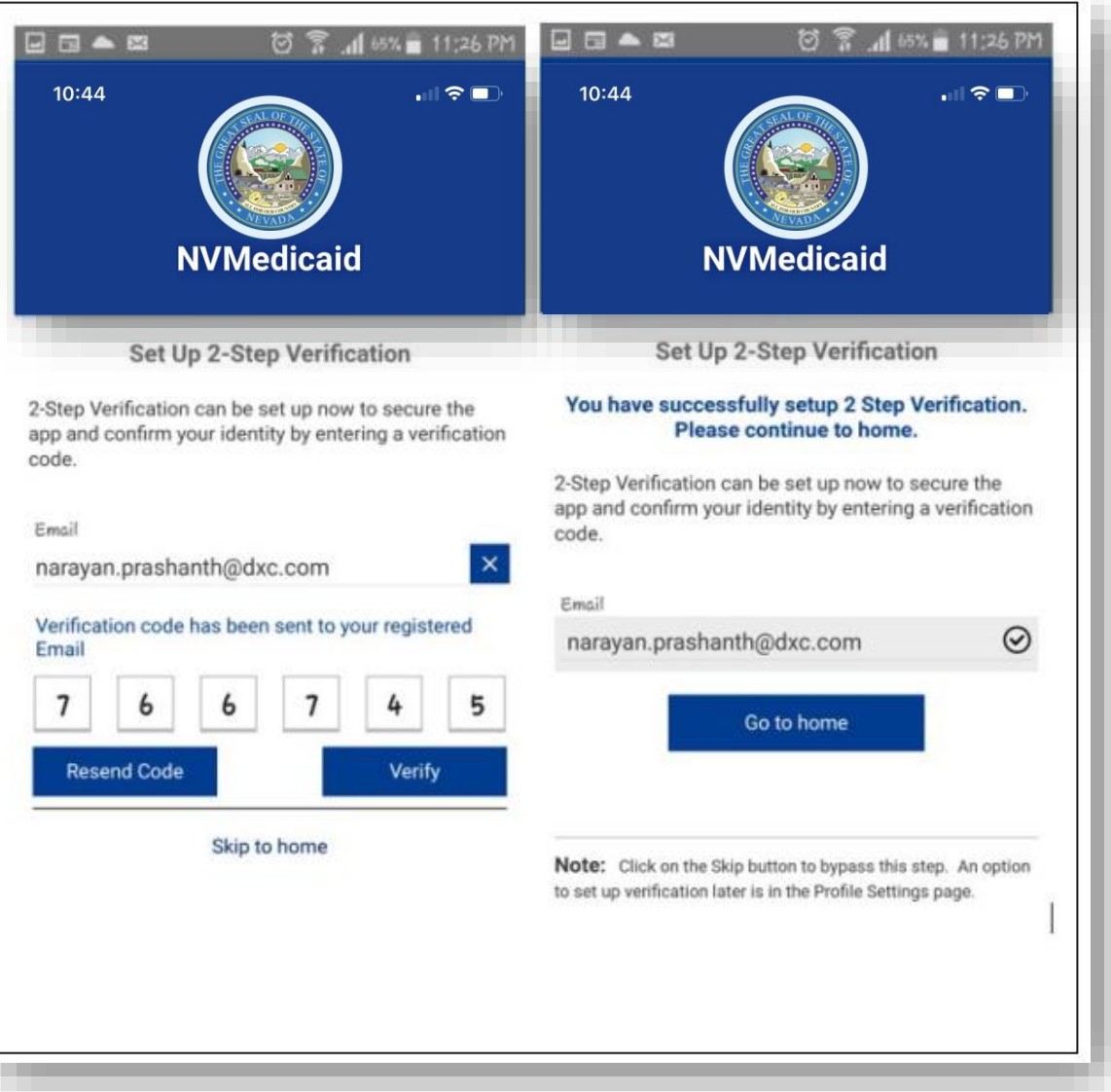

# Accessing a Medicaid ID Card

#### Accessing a Medicaid ID Card

Once a user has logged in to the application, they may access 1:15 🖾 👚 🖸 🙃 । । 🖡 their Medicaid ID card easily from the "Home" screen by clicking the **Digital Card** icon. Home The **Digital Card** icon will appear on the "Home" screen and sometimes on the toolbar ÷ at the bottom of the application. Both will request a hearing by calling the Office o toll free at 800-992-0900 navigate the user to their benefits card. Family Member Card **My Benefits** Resources Messages Card last downloaded on Thursday, July 15, 2021 1:15 PM  $\gamma_{o}$ ----4 My Health My Benefits **Digital Card** Resources Home **Digital Card My Providers** My Health  $\bigcap$ 

#### Accessing a Medicaid ID Card

From the "Digital Card" screen, the user may review their card or a family member's card. The card will show front and back and list the recipient's name, ID, the date it was issued, QR code for scanning, and contact information for Nevada Medicaid.

Note: If the recipient's card is not active, an error message will display indicating the deactivation date.

The recipient's information displays on the front of the card.

The back of the card displays a QR code and various contact details for Nevada Medicaid.

The last date that the user downloaded the card will display at the bottom of the screen.

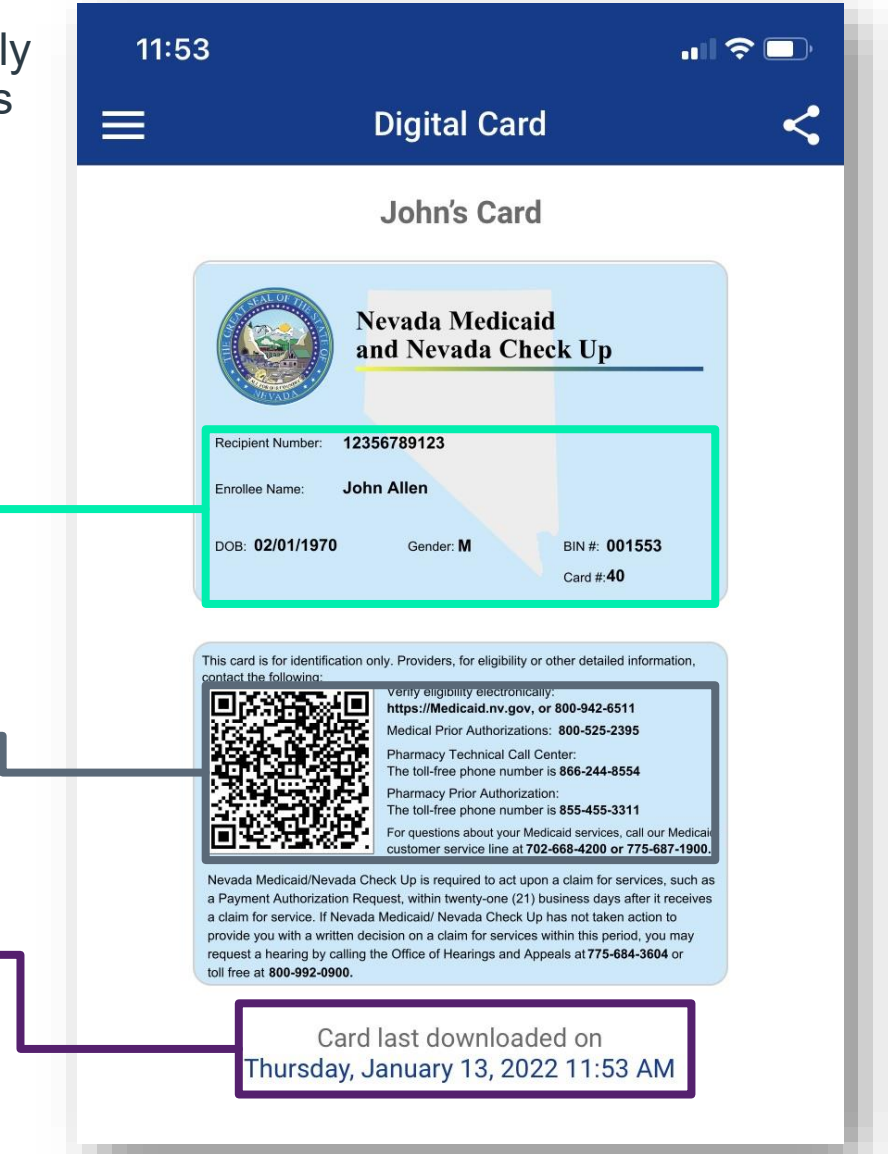

# Sharing a Medicaid ID Card

# **Sharing a Medicaid ID Card**

Recipients may share their IDs with their providers. To do so, they will need to generate a one-time password (OTP) and send it to the provider's email OR share it verbally.

- 1. Click the **Share** icon while viewing their card
- 2. Click the Generate One Time Password icon
- Share the OTP by entering the provider's email address and clicking the Send Email button OR sharing verbally

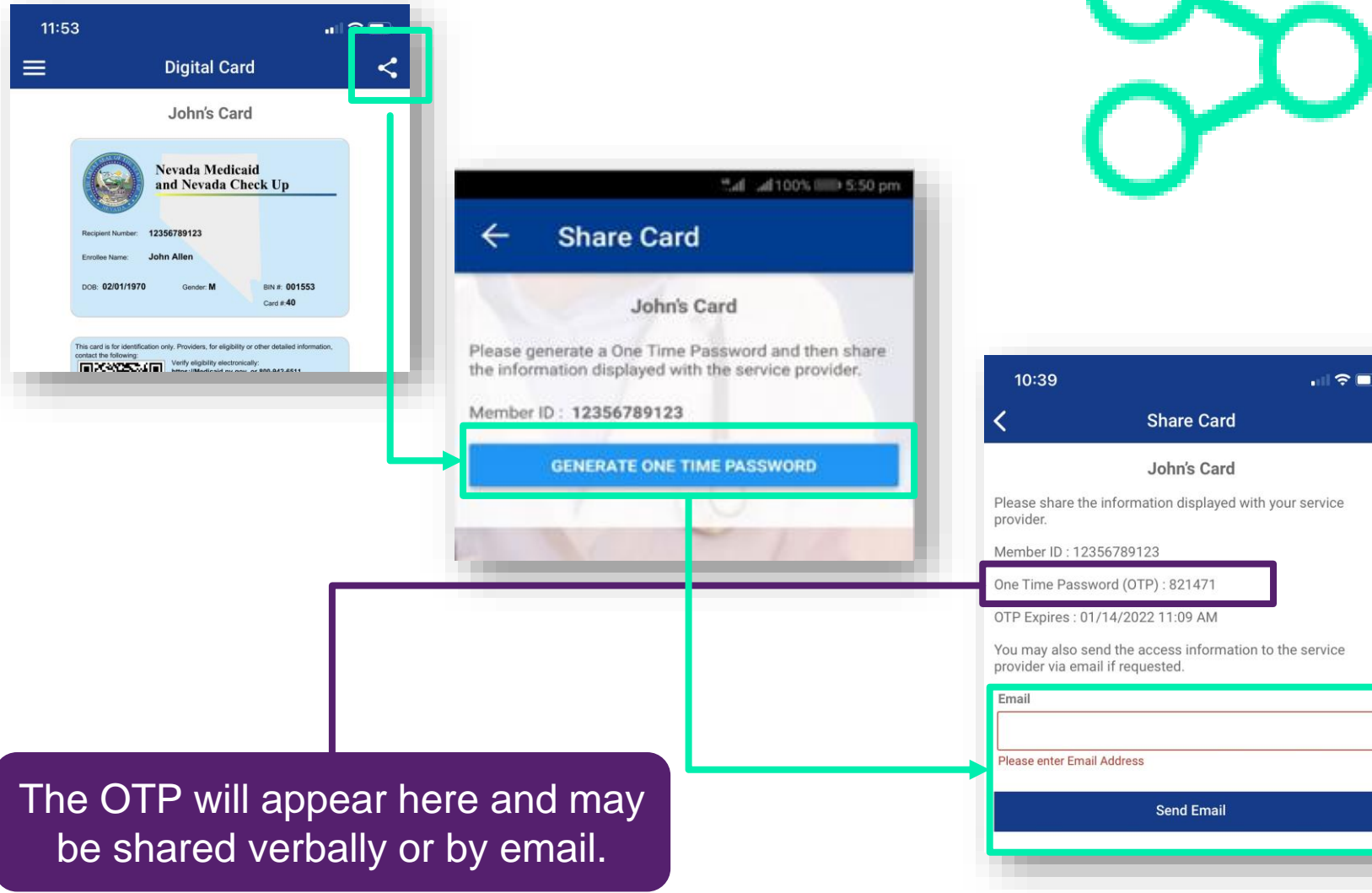

### **Sharing a Medicaid ID Card**

If shared by email, providers will receive an email with the OTP and may view information in the application by clicking the link in the email like the example shown here.

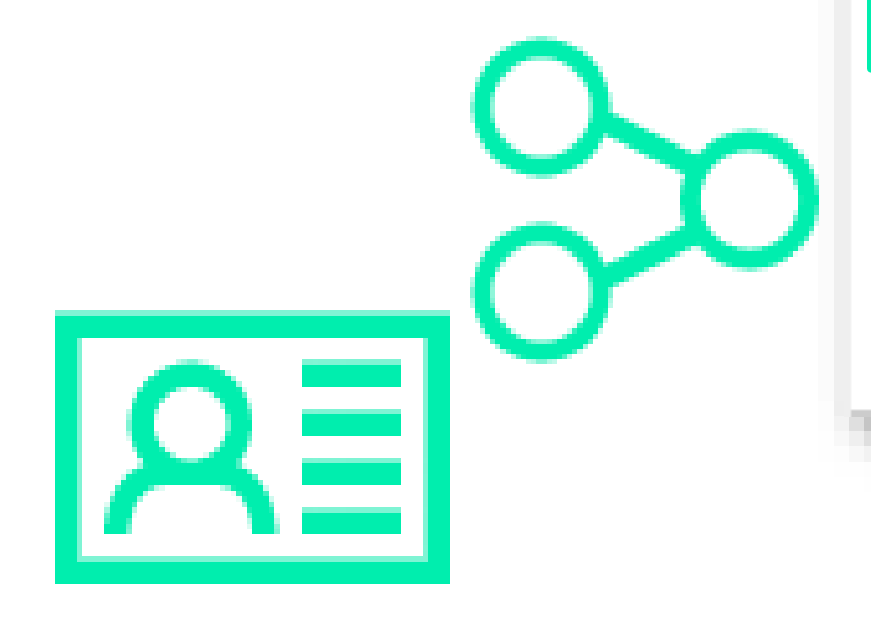

One Time Password (OTP) required to view the member's digital card is included here.

Please click the below address to view the member's digital card. When prompted, enter Member ID and One Time Password (OTP).

#### Launch NVMedicaid App

Member ID is obtained from the member. One Time Password: **939916** 

\* The above OTP is valid for one time use only and expires in 30 minutes.